Hello! Thank you for participating in the **Predictive Maintenance – Hands-On Workshop**.

To participate in the session, we will be using **MATLAB Online**. **MATLAB Online** is a browserbased application that allows users to use MATLAB from any browser. This is a free service, given as part of any MathWorks Account. If you are a student, maybe your campus also has a Campus-Wide License, simply sign up using your university email address.

## **STEPS TO FOLLOW:**

- 1. Create Mathworks Account
- 2. Create Trial License

## 1. Create Mathworks account

Reference: <u>https://www.mathworks.com/matlabcentral/answers/361072-how-do-i-create-a-mathworks-account</u>

a. Go to MathWorks Account Creation page -> Click Create One.

| Email         |                |               |      |  |
|---------------|----------------|---------------|------|--|
|               |                |               |      |  |
| No account?   | Create onel    |               |      |  |
| By signing in | you agree to o | ur privacy po | écy. |  |
|               |                |               |      |  |

b. Provide the required information as below -> Click Create

Create MathWorks Account

| Email Address                          | acolon@                                                                          | .edu 🥑        |  |  |  |  |  |  |  |
|----------------------------------------|----------------------------------------------------------------------------------|---------------|--|--|--|--|--|--|--|
|                                        | To access your organization's MATLAB license, use your work or university email. |               |  |  |  |  |  |  |  |
| Location                               | United States                                                                    | ~             |  |  |  |  |  |  |  |
| Which best describes<br>you?           | Student                                                                          | ~             |  |  |  |  |  |  |  |
| Are you at least 13<br>years or older? | ● Yes ○ No                                                                       | )             |  |  |  |  |  |  |  |
|                                        |                                                                                  | Cancel Create |  |  |  |  |  |  |  |

c. Click verify your email. Please do check inbox/junk mail if the email is not exit or check with IT Department whether the Mathworks' domain is block.

| 📣 MathWorks•                                                                                                    |                                                                                                    |
|----------------------------------------------------------------------------------------------------|----------------------------------------------------------------------------------------------------|
| MathWorks Account                                                                                                    |                                                                                                    |
|                                                                                                    | Verify your email address                                                                                                    |
|                                                                                                    | 1. Go to your inbox for acolon@edu.       2. Click the link in the email we sent you.                                                                                                    |
|                                                                                                    | Didn't receive the email?                                                                                                    |
|                                                                                                    | Check your spam folder.                                                                                                    |
|                                                                                                    | Send me the email again,                                                                                                    |
|                                                                                                    | <ul> <li>If you still have not received the email, see Email Verification or contact<br/>Customer Support.</li> </ul>                                                                                                |
| ⊘ Inbox ★ Filter ∽                                                                                                    | Verify Email Address                                                                                                    |
| O service@account.mathworks.coi 🖹 🗁 № -⇔<br>Verify Email Address Wed 1:56 PM<br>To ensure our e-mai⊀ reach your inbox, add the | Getting too much email? Unsubscribe     Some content in this message has been blocked because the sender ion't in your Safe senders list. I trust content from service@account.mathworks.com.   Show blocked content |
| ha" "                                                                                                    | service@account.mathworks.com<br>Wed 8/19/2020 156 PM<br>Te: Alexander Colon                                                                                                    |
|                                                                                                    | To ensure our e-mails reach your inbox, add the domain (@mathworks.com<br>to your safe sondar list:                                                                                                    |
|                                                                                                    | MathWorks                                                                                                    |
|                                                                                                    | Thank you for registering with MathWorks!                                                                                                    |
|                                                                                                    | Next, please verify this email address for your MathWorks Account.                                                                                                    |
|                                                                                                    | Verify your email                                                                                                    |
|                                                                                                    | Alternatively, copy and paste the following link into your browser:                                                                                                    |
|                                                                                                    | https://www.mathworks.com/imwaccount/register/verify?id=9/89ea7b-f11f-408e-ac25-a024d834353a<br>MathWorks Customer Service Team                                                                                      |
|                                                                                                    |                                                                                                    |
|                                                                                                    | The Mat/Works, Inc. 3 Apple MI Drive, Natick, MA 01760 - 506-647-7000<br>© 2020 The Mat/Works, Inc. MATLAB and Simulark are registered trademarks of The Mat/Works, Inc.<br>Izademarks   Phnary, Palicy              |

d. Finish creating your profile with your name and password. If you are using your personal account or company email, it is not required to fill in the School and University information.

| MathWorks Account                                |                                                                                  |
|--------------------------------------------------|----------------------------------------------------------------------------------|
| To finish creating y<br>information for acc      | our profile, provide the following<br>blon@.edu                                  |
| First Name                                       | Alex                                                                             |
| Last Name (                                      | Colón                                                                            |
| Password                                         |                                                                                  |
| Password Confirmation                            |                                                                                  |
| What describes your role?                        | Select one V                                                                     |
| Department                                       | Postdoctoral<br>Student (Graduate-level)                                         |
| Location of your<br>Please provide the following | Student (Undergraduate)<br>Student (K-12; Pre-College)<br>g moemation at Legiton |
| Location of<br>School/University                 | Select one v                                                                     |
| School / University                              |                                                                                  |

e. Login to the MathWorks account and enjoy.

| MathWorks* Products Solutions Academia Support Community Events                         |                  |                |                   |                 |           |            |         |  |  |  |  |  |  |
|-----------------------------------------------------------------------------------------|------------------|----------------|-------------------|-----------------|-----------|------------|---------|--|--|--|--|--|--|
| MathWorks Account Search MathWorks.com                                                  |                  |                |                   |                 |           |            |         |  |  |  |  |  |  |
| My Account   Profile +   Security Settings +   Quotes   Orders   Community Profile      |                  |                |                   |                 |           |            |         |  |  |  |  |  |  |
| Vour account has been created and license has been linked with your account.            |                  |                |                   |                 |           |            |         |  |  |  |  |  |  |
|                                                                                         |                  |                | Use MATLAB Online | Install MATLAB  | Return to | o previou  | is task |  |  |  |  |  |  |
| 4.0                                                                                     | My Softw         | are            |                   |                 |           |            |         |  |  |  |  |  |  |
| AC                                                                                      | License          | Label          |                   | Option          | Use       |            |         |  |  |  |  |  |  |
| Alexander Colon                                                                         |                  | MATLAB (In     | dividual)         | Total Headcount | Academic  | Academic - |         |  |  |  |  |  |  |
| MATLAB Drive                                                                            | Link an addition | tional license |                   |                 |           |            |         |  |  |  |  |  |  |
| MATLAB Online                                                                           | Get a trial      |                |                   |                 |           |            |         |  |  |  |  |  |  |
| My Courses                                                                              |                  |                |                   |                 |           |            |         |  |  |  |  |  |  |
| Service Requests                                                                        |                  |                |                   |                 |           |            |         |  |  |  |  |  |  |
| Bug Reports                                                                             |                  |                |                   |                 |           |            |         |  |  |  |  |  |  |
| Online Services Agreement                                                               |                  |                |                   |                 |           |            |         |  |  |  |  |  |  |
| MATLAB Live Editor                                                                      |                  |                |                   |                 |           |            |         |  |  |  |  |  |  |
| Create scripts that combine code, output, and formatted text in an executable notebook. |                  |                |                   |                 |           |            |         |  |  |  |  |  |  |
| Learn more                                                                              |                  |                |                   |                 |           |            |         |  |  |  |  |  |  |

## 2. Create Trial License

a. Browse/Search Request Trial MATLAB

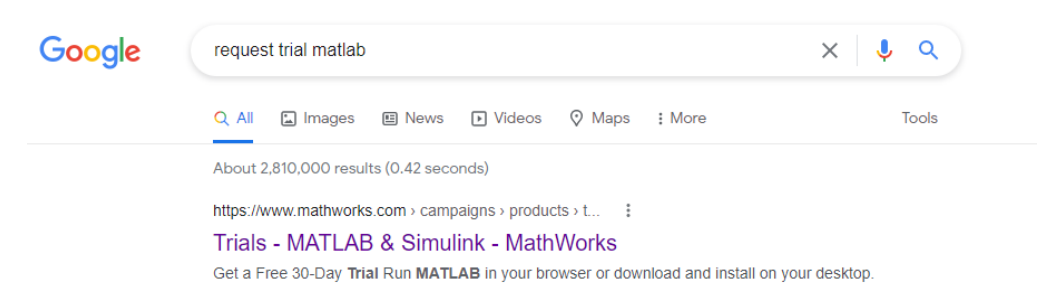

b. Sign In details as below info. The page will prompt you to sign in if you are not yet logged in to your account.

https://uk.mathworks.com/campaigns/products/trials.html

| MathWorks*                                                                                                    | ® <b>11</b>                                                                                    |
|----------------------------------------------------------------------------------------------------|------------------------------------------------------------------------------------------------|
| Try MATLAB,                                                                                                    | Simulink, and More                                                                             |
| Get a Free 30-Day Trial<br>Run MATLAB in your browser or download and install on your desktop.<br>See products included in the trial | Sign in or create account Enter your contact information to continue Work or university email* |
|                                                                                                    | *Required field                                                                                |

c. Sign In details as below info. Choose Your Trial > Predictive Maintenance Toolbox

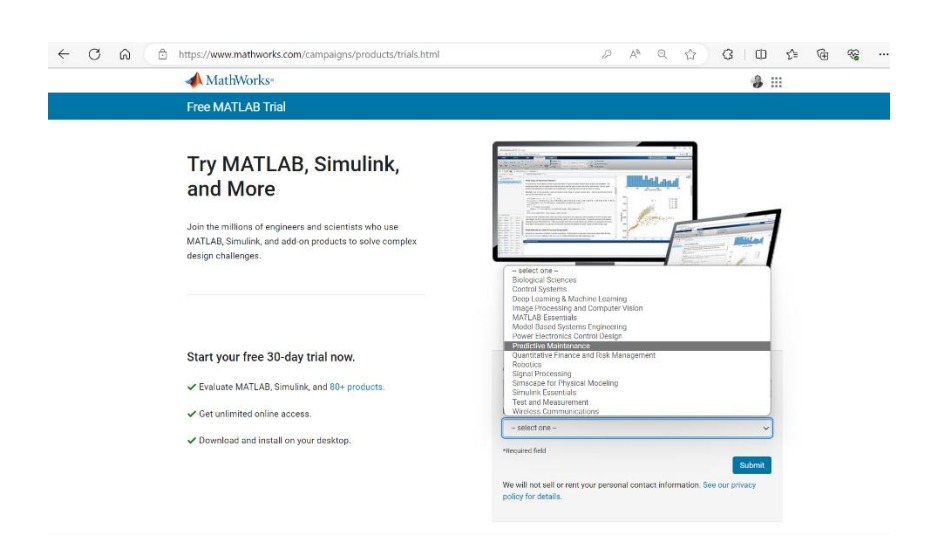

d. Once the page is prompt, click "Open MATLAB Online to begin. OR can sign in with your MW account for this access : <u>MathWorks Account Sign In</u>

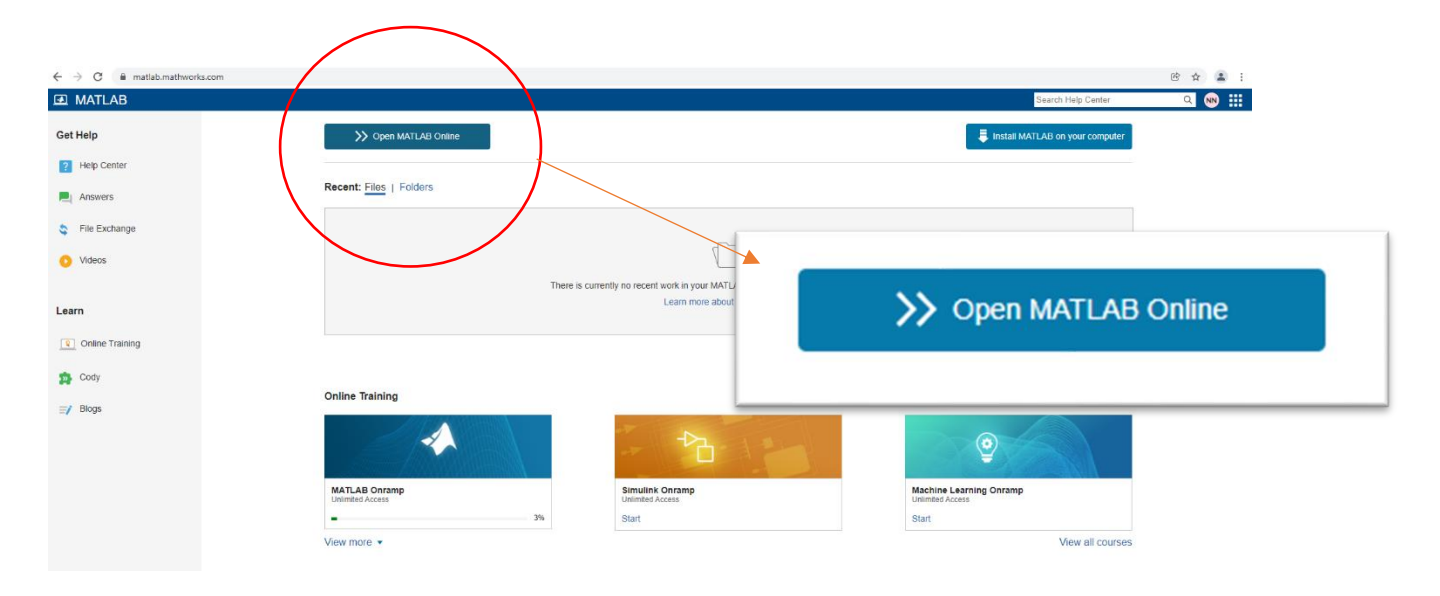

e. Now you can start working with MATLAB Online. For Drive Online you can access too via this link <u>https://drive.matlab.com/login</u>. This is enabled you to access the related workshop material during the session.

| ← → C                         | ê m        | atlab.mathw | orks.com  |                          |                |                           |                |                                          |                      |                   |                |           |                                                                                     |  |         |                 | 6 \$ |          | :   |
|-------------------------------|------------|-------------|-----------|--------------------------|----------------|---------------------------|----------------|------------------------------------------|----------------------|-------------------|----------------|-----------|-------------------------------------------------------------------------------------|--|---------|-----------------|------|----------|-----|
| HOM                           | E          | PLOTS       | A         | PS                       |                |                           |                |                                          |                      |                   |                |           |                                                                                     |  | Co Seat | h Documentation | Q N  | URUL IMA | N - |
| New New<br>Script Live Script | New<br>New | Open 🖞 Dr   | sload 🕢 🕢 | Go to File<br>Find Files | import<br>Data | Save Workspace            | Favorite       | s Clear<br>Commands <del>-</del><br>COD8 | Simulink<br>SIMULINK | Layout Preference | s 🔏<br>Add-Ons | ි<br>Help | <ul> <li>Community</li> <li>Feedback</li> <li>Learn MATLAB<br/>RESOURCES</li> </ul> |  |         |                 |      |          | -   |
| 合う回知                          | 0          | / > MATLAE  | B Drive 🔸 |                          |                |                           |                |                                          |                      |                   |                |           |                                                                                     |  |         |                 |      |          | •   |
| Current Folde                 | r          |             |           |                          | 0              | New to MATLAB? See resour | es for Getting | Started.                                 |                      |                   |                |           |                                                                                     |  |         |                 |      |          | ×   |
| Published                     | (rry ada)  |             |           |                          |                | »>                        |                |                                          |                      |                   |                |           |                                                                                     |  |         |                 |      |          |     |
| . Workspace                   |            |             |           |                          | 0              |                           |                |                                          |                      |                   |                |           |                                                                                     |  |         |                 |      |          |     |
| Namo                          | II Value   |             | Size      | ii Class                 |                |                           |                |                                          |                      |                   |                |           |                                                                                     |  |         |                 |      |          |     |
|                               |            |             |           |                          |                |                           |                |                                          |                      |                   |                |           |                                                                                     |  |         |                 |      |          |     |

-End Page-